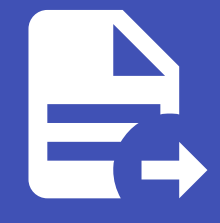

### ABLESTACK Online Docs ABLESTACK-V4.0-4.0.15

# Genie 설치 가이드

# ABLESTACK Genie 구성진행

#### 🚺 Danger

이 문서는 기술지원 용도의 문서입니다. 기술지원 엔지니어가 아닌 사용자가 조작할 때 시스템에 문제가 발생할 수 있습니다.

ABLESTACK Genie 설치 진행 가이드 입니다.

ABLESTACK Mold 의 **오토메이션** 을 이용하여 진행이 되며 **오토메이션** 메뉴는 **Mold > 구성 > 글로벌 설정** 에서 cloud.automation.service.enabled 항목을 true 로 값을 변경 하고 ABLESTACK Mold 를 재시작 하면 오토메이션 메뉴 가 활성화 됩니다.

# Mold 에서의 오토메이션 서비스 배포

### Mold 글로벌 설정 변경

|             | K | ·드 미 기본 보기                       | [1]                                                            |                      |                           |                | Å₽ Û | AU Admin User |
|-------------|---|----------------------------------|----------------------------------------------------------------|----------------------|---------------------------|----------------|------|---------------|
| 🕐 대시보드      |   | 슈 / 글로벌 설정 C 업데이트                |                                                                |                      | automation                |                |      | 8 Q           |
| △ 컴퓨트       | ~ |                                  |                                                                |                      |                           |                |      |               |
| 는 스토리지      | ~ | 이름 🔶                             | 설명 🝦                                                           |                      |                           | 카테고<br>리 🔷 값 🖕 |      | 작업 🖕 👻        |
| 🔶 네트워크      | ~ |                                  |                                                                |                      |                           |                |      |               |
| 토지 이미지      | ~ | cloud.automation.service.enabled | Indicates whether Automation Service plugi<br>needed on change | n is enabled or not. | Management server restart | Advanced false |      | C             |
| ☑ 데스크톱      | ~ |                                  |                                                                |                      |                           |                |      |               |
| 🟥 이벤트       |   | 보기 1-1 of 1 항목 < 1 > 20 / 즉      | ¥ ∨                                                            |                      |                           |                |      | ক             |
| [1] 프로젝트    |   |                                  |                                                                |                      |                           |                |      |               |
| 요. 역할       |   |                                  |                                                                |                      |                           |                |      |               |
| AS 계정       |   |                                  |                                                                |                      |                           |                |      |               |
| 🔁 도메인       |   |                                  |                                                                |                      |                           |                |      |               |
| 血 인프라스트럭쳐   | ~ |                                  |                                                                |                      |                           |                |      |               |
| 🖞 서비스 오퍼링   | ~ |                                  |                                                                |                      |                           |                |      |               |
| (2) 구성      | ^ |                                  |                                                                |                      |                           |                |      |               |
| () 글로벌 설정   |   |                                  |                                                                |                      |                           |                |      |               |
| & LDAP 구성   |   |                                  | Copyri                                                         | ght (c) 2021-2022,   | ABLECLOUD.Co.Ltd          |                |      |               |
| 🗄 하이퍼바이저 기능 |   |                                  | ABLESTACK                                                      | Bronto-v2.0.1-2022   | 20704-dev) 🗌 🖸 이슈 리포트     |                |      |               |

• 구성 > 글로벌 설정 화면에서 cloud.automation.service.enabled 검색하여나오는 항목의 값을 false 에서 true 로 변 경합니다.

| root@<br>ablecube1 |              |                                            |   |              |                             | ? 도움말 -       | 🔅 세션 - |
|--------------------|--------------|--------------------------------------------|---|--------------|-----------------------------|---------------|--------|
| 0.71               | 스토리지 풀       | 2 pools                                    |   |              |                             |               |        |
|                    | 스토리지 용량      | 전체 4.9 TiB 중 4.8 TiB 사용 중 (사용률 49.64 %)    |   |              |                             |               |        |
| 시스템                |              |                                            |   | 클라우드센터 클러스터가 | 구성되었습니다.                    |               |        |
| 711.0              | 스토디시센터 끌려스터가 | 구경되었습니다.                                   |   |              |                             |               |        |
| <b>/∥</b> ₽        |              |                                            |   |              | _                           | _             |        |
| 기록                 |              | 스토리지센터 가상머신 상태                             | : |              | 클라우드센터 가상머신                 | 상태            | :      |
| 저장소                |              |                                            |   |              |                             | 클라우드센터VM 자원변  |        |
|                    | 가상머신상태       | Running                                    |   | 가상머신상태       | Running                     | Mold 서비스 제어   |        |
| 네트워킹               | CPU          | 16 vCore                                   |   | CPU          | 8 vCore                     |               | - 1    |
| Podman containers  | Memory       | 32 GiB                                     |   | Memory       | 16 GiB                      | Mold DB 제어    |        |
| -11-21             | ROOT Disk 크기 | 62G (사용가능 32G / 사용률 50%)                   |   | ROOT Disk 크기 | 62G (사용가능 45G / 사용률         | 클라우드센터VM 스냅싯  | · 백업   |
| 계정                 | 관리 NIC       | NIC Type : bridge (Parent : bridge0)       |   | 관리 NIC       | NIC Type : bridge (Parent : | 클라우드센터VM 스냅싯  | 본복구    |
| 서비스 🕕              |              | IP : 10.10.1.11                            |   |              | IP : 10.10.1.10             | 클라우드센터VM DB 백 | 언      |
|                    |              | PREFIX : 16                                |   |              | PREFIX : 16                 | ETTELTING     |        |
| ABLESIACK          |              | GW : 10.10.0.1                             |   |              | GW : 10.10.0.1              |               |        |
|                    | 스토리지 NIC     | 서버용 NIC Type : bridge (Parent : bridge-PN) |   | Mold 서비스 상태  | 실행중                         |               |        |
| 도구                 |              | 서버용 IP : 100.100.1.11                      |   | Mold DB 상태   | 실행중                         |               |        |
| 개발                 |              | 목제용 NIC Type : bridge (Parent : bridge-CN) |   | 클라우드센터 가상머신이 | 배포되었습니다.                    |               |        |
|                    |              | 목세용 [1] : 100.200.1.11                     |   |              |                             |               |        |
| 소프트웨어 죄신화 🔹 🕕      | 스토리지센터 가상머신이 | 배포되었습니다.                                   |   |              |                             |               |        |
| 응용프로그램             |              |                                            |   |              |                             |               |        |

• 상기 글로벌 설정을 적용하기 위해 ABLECLOUD Mold의 관리 서비스를 재시작해야 합니다. 이를 위해 ABLESTACK Cube 의 Cockpit에 접속합니다. "ABLESTACK 플러그인 > 클라우드센터 가상머신 상태 드롭다운 메뉴 > Mold 서비스 제어"를 순서대로 클릭합니다.

| root@<br>ablecube3 |                        |                                             |                        |                           |                | ? 도움말 ▼ | 💠 세션 🔻 |
|--------------------|------------------------|---------------------------------------------|------------------------|---------------------------|----------------|---------|--------|
| Q 검색               | 관리데몬                   | scvm1,scvm2,scvm3)<br>scvm2.lhipum(전체 1개 실  |                        | VM실행노드                    | ablecube1      |         |        |
| 시스템                | 스토리지 율량                | 8 pools<br>전체 55 TiB 준 50 TiB 사             | 요 중 (사용류 4793 %)       |                           |                |         |        |
| 개요                 |                        | 240.5 18 8 5.5 18 4                         |                        | 클라우드센터 클러스터기              | 구성되었습니다.       |         |        |
| 기록                 | 스토리지센터 클러스터가           | 구성되었습니다.                                    |                        |                           |                |         |        |
| 저장소                |                        | 스토리지센터 가상                                   | 머신상태                   |                           | 클라우드세터 가상머신 상태 |         | :      |
| 네트워킹               |                        |                                             | Mold 서비스 제어            |                           | ×              |         |        |
| Podman containers  | 가상머신 상태                | Running                                     | Mold 서비스 제어 명령을 선택해주세요 |                           |                |         |        |
| 계정                 | CPU<br>Memory          | 8 vCore<br>16 GiB                           | 재시작 🗸                  |                           | _              |         |        |
| 서비스                | ROOT Disk 크기<br>관리 NIC | 62G (사용가능 37G / 시<br>NIC Type : bridge (Par | 실행 취소                  |                           | arent - N/A)   |         |        |
| ABLESTACK          | 2-1100                 | IP : 10.10.3.13                             |                        |                           | IP : N/A       |         |        |
|                    |                        | PREFIX : 16                                 |                        |                           | PREFIX : N/A   |         |        |
| 도구                 |                        | GW : 10.10.0.1                              |                        |                           | GW : N/A       |         |        |
| 개발                 | 스토리지 NIC               | NIC Type : N/A (Parent :<br>서버용 IP : N/A    | : N/A)                 | Mold 서비스 상태<br>Mold DB 상태 | N/A<br>N/A     |         |        |
| 소프트웨어 최신화 🛛 🔋      |                        | 복제용 NIC Type : NIC Pa                       | assthrough             |                           |                |         |        |
| 응용프로그램             |                        | 국제공 IP : 100.200.3.13                       |                        |                           |                |         |        |

• 제어명령을 "재시작"으로 선택한 후 클릭하여 실행합니다.

|             | <b>(</b> | ➡ 기본 보기                          |                                                      |                        |                       |      | ê, û | AC admin cl | oud |
|-------------|----------|----------------------------------|------------------------------------------------------|------------------------|-----------------------|------|------|-------------|-----|
| 🕐 대시보드      |          | 습 / 글로벌 설정 C 업데이트                |                                                      | automation             |                       |      |      | S Q         |     |
| △ 컴퓨트       | ~        |                                  |                                                      |                        |                       |      |      |             |     |
| - 스토리지      | ~        | 이름 🔶                             | 설명 🖕                                                 |                        | 카테고<br>리 <sup>수</sup> | 값 👙  |      | 작업 👙        | Ψ   |
| 🔶 네트워크      | ~        |                                  | Indicates whether Automation Corvice plugin is apply | led er net Management  |                       |      |      |             |     |
|             | ~        | cloud.automation.service.enabled | server restart needed on change                      | led of not, management | Advanced              | true |      | C           |     |
| 🕞 데스크톱 서비스  | ~        |                                  |                                                      |                        |                       |      |      |             |     |
| 무맘 오토메이션    | ~        | 보기 1-1 of 1 항목 < 1 > 20 / 3      | 쪽 ∨                                                  |                        |                       |      |      |             | ¢   |
| 한 이벤트       |          |                                  |                                                      |                        |                       |      |      |             |     |
| [1] 프로젝트    |          |                                  |                                                      |                        |                       |      |      |             |     |
| <u>요</u> 역할 |          |                                  |                                                      |                        |                       |      |      |             |     |
| ·A 계정       |          |                                  |                                                      |                        |                       |      |      |             |     |
| 🔁 도메인       |          |                                  |                                                      |                        |                       |      |      |             |     |
| 🏛 인프라스트럭쳐   | ~        |                                  |                                                      |                        |                       |      |      |             |     |
| 🖆 서비스 오퍼링   | ×        |                                  |                                                      |                        |                       |      |      |             |     |
| () 구성       | ^        |                                  |                                                      |                        |                       |      |      |             |     |
| () 글로벌 설정   |          |                                  | Copyright (c) 2021-2                                 | 022, ABLECLOUD.Co.Ltd  |                       |      |      |             |     |
| 있 LDAP 구성   |          |                                  | ABLESTACK(Bronto-v2.                                 | 0.16-0614) 🗌 🖓 이슈 리포트  |                       |      |      |             |     |

• Mold의 관리 서비스가 재시작된 후, 오토메이션 서비스 메뉴가 활성화 된 것을 확인할 수 있습니다.

## 오토메이션 컨트롤러 템플릿 생성

|                 | 프 기본보기                  |                                            |             | 👍 🋕 📣 Admin User |
|-----------------|-------------------------|--------------------------------------------|-------------|------------------|
| 🕐 대시보드          | 습 / 컨트롤러템플릿 C 업데이!      | 컨트롤리 웹플릿 비진 상성 +                           | 검색          | Q                |
| △ 컴퓨트 🗸         |                         |                                            |             |                  |
| E 스토리지 🗸        | 이름 👙                    | 사태 · · · · · · · · · · · · · · · · · · ·   | 업로드 유형      | \$ ¢             |
| 奈 네트워크 🗸 🗸      | template-test           |                                            | or template |                  |
|                 | Automation-template     | * 이름                                       | or url      |                  |
|                 |                         | 이름을 입력하세요.                                 |             |                  |
| ☺ 데스크톱 ~        | 보기 1-2 of 2 항목 < 1 > 20 | * 설명                                       |             |                  |
| 무맘 오토메이션 ^      |                         | 설명을 입력하세요.                                 |             |                  |
| 💭 커트롬리텍플린       |                         | * 컨트롤러 템플륏 버전                              |             | 193              |
|                 |                         | 버전을 입력하세요.(최소 1.0.0 이상의 버전을 입력)            |             |                  |
| ↔ 오토메이션 컨트롤러    |                         | * 업로드 유형                                   |             |                  |
| 目 배포된 패키지       |                         | 템플럿 URL                                    |             |                  |
| ♥ 이벤트           |                         | * 템플릿                                      |             |                  |
| [1] 프로젝트        |                         | 템플릿을 선택하세요. 🗸                              |             |                  |
| AL 역할           |                         | 취소 확인                                      |             |                  |
| <i>우</i> , 계정   |                         |                                            |             |                  |
| 中 도메인           |                         |                                            |             |                  |
| ① 인프라스트럭쳐 ~     |                         |                                            |             |                  |
| A. 1991 A. 2017 |                         | Copyright (c) 2021-2022, ABLECLOUD.Co.Ltd  |             |                  |
| 🛄 서비스 오퍼링 🛛 🗸 🗸 |                         | ABLESTACK(Bronto-v2.0.1-20220704-dev) 이슈리포 |             |                  |

|                                       | · 기본보기                   | Ē                           | 3                              |        | 🕞 🗘 🕺 Admin User                                                                                                |
|---------------------------------------|--------------------------|-----------------------------|--------------------------------|--------|----------------------------------------------------------------------------------------------------|
| 🕐 대시보드                                | 습 / 컨트롤러템플릿 C 업데이        | 이 컨트롤러 템플릿 버전 생성            |                                | X + 검색 | ٩                                                                                                    |
| △ 컴퓨트                                 | ×                        | 1.417                       |                                |        |                                                                                                    |
| 스토리지                                  | ↓ 이름 ≑                   |                             |                                |        | 업로드 유형 👙 👘                                                                                                    |
|                                       | templete test            | 이름을 입력하세요.                  |                                | _      | translate                                                                                                    |
| 🔶 네트워크                                | *                        | * 설명                        |                                | tor    | template                                                                                                    |
| 5. 이미지                                | Automation-template      | 설명을 입력하세요.                  |                                | tor    | url                                                                                                    |
|                                       |                          | * 컨트롤러 템플릿 버전               |                                |        |                                                                                                    |
| ④ 데스크톱                                | × 보기 1-2 of 2 항목 < 1 > 2 | 버전을 입력하세요.(최소 1.0.0 이상의 버전을 | 입력)                            |        |                                                                                                    |
|                                       | ·                        | * 업로드 유형                    |                                |        |                                                                                                    |
|                                       |                          | 템플릿 URL                     |                                |        | 1997 - 1997 - 1997 - 1997 - 1997 - 1997 - 1997 - 1997 - 1997 - 1997 - 1997 - 1997 - 1997 - 1997 - 1997 - 1997 - |
| ····································· |                          | * Zone                      |                                |        |                                                                                                    |
| ① 오토메이션 컨트롤러                          |                          | Sandbox-simulator           | \<br>\                         |        |                                                                                                    |
| 😑 배포된 패키지                             |                          | * 하이퍼바이저                    | * 형식                           |        |                                                                                                    |
| 🔛 이벤트                                 |                          | 하이퍼바이저를 선택하세요. 🗸            | 형식을 선택하세요.                     | ~      |                                                                                                    |
| [1] 프로젝트                              |                          | * URL                       |                                |        |                                                                                                    |
| AL 역할                                 |                          | URL을 입력하세요.                 |                                |        |                                                                                                    |
| 6 <b>1</b> 11                         |                          | * OS 유형                     |                                |        |                                                                                                    |
| A 413                                 |                          | OS 유형을 선택하세요.               | \<br>\                         | ~      |                                                                                                    |
| • 도메인                                 |                          |                             |                                |        |                                                                                                    |
| 🏛 인프라스트럭쳐                             | *                        |                             | 취소 확인                          |        |                                                                                                    |
| 🖆 서비스 오퍼링                             | *                        | ABLESTA                     | CK(Bronto-v2.0.1-20220704-dev) | 이슈 리포트 |                                                                                                    |

#### i Info

오토메이션 컨트롤러 템플릿 생성은 관리자 계정으로만 가능합니다.

- 이름 입력창에는 컨트롤러 템플릿 이름을 입력합니다.
- 설명 입력창에는 컨트롤러 템플릿 설명을 입력합니다.
- 버전 입력창에는 컨트롤러 템플릿 버전을 입력합니다.
- 업로드 유형 선택창에서는 템플릿 또는 URL을 선택합니다.
  - **템플릿** 선택은 기존에 Mold 에 등록된 템플릿에서 컨트롤러 템플릿을 선택할 수 있습니다.
    - Genie 템플릿 선택창에서는 Mold에서 등록된 Genie용 템플릿을 선택할 수 있습니다.
  - URL 선택은 웹에서 컨트롤러 템플릿을 다운로드 하여 등록할 수 있습니다.
    - **Zone** 선택은 Mold 인프라스트럭쳐에서 구성된 Zone을 선택할 수 있습니다.
    - 하이퍼바이저 선택은 Mold 인프라스트럭쳐에서 구성된 Zone의 하이퍼 바이저를 선택할 수 있습니다.
    - **형식** 등록하는 템플릿의 형식을 선택할 수 있습니다.
    - URL 입력창에는 Genie용 템플릿 다운로드 URL을 입력할 수 있습니다.
    - **OS 유형** 선택창은 Genie용 템플릿의 OS 타입을 선택할 수 있습니다.
      - Other PV (64-bit) 를 선택합니다.
- 입력 및 선택 항목을 확인 후 에 **다음** 버튼을 클릭하여 컨트롤러 템플릿을 등록합니다.

오토메이션 컨트롤러 배포

|                       | 프 기본 보기                       |                                       |                      | 👍 🛕 📣 Admin User  |
|-----------------------|-------------------------------|---------------------------------------|----------------------|-------------------|
| 🕐 대시보드                | 슈 / 오토메이션 컨트롤러 C 업데이트         | 오토메이션 컨                               | · <b>트롤러 배포 +</b> 검색 | ٩                 |
| ○ 컴퓨트 ~               |                               |                                       |                      |                   |
| - 스토리지 ~              | 이름 😄 상태                       | 오토메이션 컨트롤러 배포 >                       | K                    | Zone 💠 👻          |
| 여트워크 ~                | genie-user-controller : •     | * 이름                                  | cb7-b36e81e2d720     | Sandbox-simulator |
| 전 이미지 ~               | user-controller : •           | 이름을 입력하세요.                            | p5-eb1c910ebbed      | Sandbox-simulator |
|                       | admin-controller              | * 설명                                  | 065.440662452012     | Candhay simulator |
| ④ 데스크톱 ~              |                               | 설명을 입력하세요.                            | 968-400662082912     | Sandbox-simulator |
| 무맘 오토메이션 ^            |                               | * 오토메이션 컨트롤러 템플릿 버전                   |                      | 8                 |
| - 컨트롤러템플릿             | 보기 1-3 of 3 항쪽 < 1 > 20 / 쪽 ∨ | 오토메이션 컨트롤러 템플릿 버전 선택 🛛 🗸              |                      | ~                 |
|                       | 1                             | * 컴퓨트 오퍼링                             |                      |                   |
| 상 포도에이전 전드물러          |                               | 컴퓨트 오퍼링을 선택하세요. 🗸                     |                      |                   |
| <u> </u>      배포된 패키지 |                               | * 네트워크                                |                      |                   |
|                       |                               | 네트워크를 선택하세요. 🗸                        |                      |                   |
| [1] 프로젝트              |                               | 오토메이션 컨트롤러 IP                         |                      |                   |
| AL 역할                 |                               | 오토메이션 컨트롤러 IP 입력                      |                      |                   |
| <u>ি</u> শব           |                               | 최소 회의                                 |                      |                   |
|                       |                               |                                       |                      |                   |
| 빈 포메인                 |                               |                                       |                      |                   |
| ① 인프라스트럭쳐 ~           |                               | Copyright (c) 2021-2022, ABLECLOU     | JD.Co.Ltd            |                   |
| 🖞 서비스 오퍼링 🛛 🗸         |                               | ABLESTACK(Bronto-v2.0.1-20220704-dev) | O 이슈 리포트             |                   |

#### i Info

오토메이션 컨트롤러는 하나의 계정당 하나만 생성 가능합니다.

- 이름 입력창에는 배포할 오토메이션 컨트롤러의 이름을 입력합니다.
- 설명 입력창에는 배포할 오토메이션 컨트롤러의 설명을 입력합니다.
- 컨트롤러 템플릿 버전 선택창에는 컨트롤러 템플릿 메뉴에서 등록한 템플릿을 선택합니다.
- 컴퓨트 오퍼링 선택창에는 배포할 컨트롤러의 오퍼링을 선택합니다.

#### Important

오토메이션 컨트롤러가 동작하기 위한 VM의 최소 오퍼링 은 CPU(4Core), Memory(8GB)입니다.

• 네트워크 선택창에는 컨트롤러와 연결할 네트워크를 선택합니다.

#### Important

오토메이션 컨트롤러 생성 시 네트워크 조건:

- 하나의 오토메이션 컨트롤러에 한 개의 네트워크에만 할당할 수 있습니다. (여러 개의 오토메이션 컨트롤러 생성 가능)
- 네트워크 상태는 Allocated 여야 합니다.
- 오토메이션 컨트롤러는 isolated 네트워크로만 배포가 가능하며 해당 네트워크의 송신 규칙 은 제거된 상태여야 합니다.
- 오토메이션 컨트롤러는 Source-Nat 방식의 Public IP에 할당되어 배포됩니다.
- 오토메이션 컨트롤러 IP 입력창에는 오토메이션 컨트롤러의 IP를 입력합니다. 선택 사항입니다.

#### Important

오토메이션 컨트롤러의 IP는 위에서 선택한 네트워크 선택창에서 선택한 네트워크의 **CIDR** 의 범위안에 IP를 입력해야 합니다. 입 력하지 않을 경우, IP 주소가 자동으로 할당됩니다.

• 입력 및 선택 항목을 확인 후에 다음 버튼을 클릭하여 오토메이션 컨트롤러 배포를 진행합니다.

#### i Info

오토메이션 컨트롤러가 생성되고 Genie 대시보드에 접속하기 위해서는 약 2분정도의 시간이 소요됩니다.

#### 🛕 Warning

오토메이션 컨트롤러의 SSH Key로 생성된 SSH 키 쌍은 "[오토메이션\_컨트롤러\_이름]-genie" 라는 이름으로 생성됩니다. 생성된 SSH 키 쌍 이 삭제 되면 오토메이션 컨트롤러가 VM을 정상적으로 배포할 수 없습니다.

#### 🛕 Warning

오토메이션 컨트롤러의 VM은 "[오토메이션\_컨트롤러\_이름]-genie" 라는 이름으로 생성되며 Mold의 "컴퓨트 -> 가상머신" 메뉴에 서 확인 할 수 있습니다. 하지만 정상적 서비스 사용을 위해 정지, 삭제, 재시작 등은 "오토메이션 -> 오토메이션 컨트롤러" 메뉴를 통해 제어되어야 합니다.

다음 설치 작업을 진행합니다.

# ABLESTACK Online Docs